## **Fiche Pratique**

| Démarrage automatique des périphériques.<br>Démarrage automatique des périphériques.<br>MAJ le 07/10/2012                                                                                                    |                                                                                                    |  |  |
|----------------------------------------------------------------------------------------------------|----------------------------------------------------------------------------------------------------|--|--|
| Présentation du problème                                                                                                    |                                                                                                    |  |  |
| Lorsque vous rentrez une clé USB, ou un CD, ou un DVD, comment doit réagir votre ordina-<br>teur.<br>Nous allons voir comment paramétrer ce démarrage avec Windows 7.<br>Cliquez sur la boule de démarrage, puis dans la zone de recherche tapez Démarrage CD.                                                                                                    |                                                                                                    |  |  |
| Panneau de configuration (2)         Image: Lire des CD ou d'autres médias automatiquement         Image: Modifier les paramètres par défaut pour les médias ou les périphériques         Documents (5)         Image: filelist.xml         Image: filelist.xml | <ul> <li>En haut de la liste, cliquez sur</li> <li>« Lire des CD ou d'autres médias<br/>automatiquement »</li> <li>La fenêtre de la page suivante va<br/>s'ouvrirt.</li> <li>Cette fenêtre va vous permettre<br/>de faire les réglages.</li> <li>En effet rien de plus pénible de<br/>constater, en entrant une clé<br/>USB, que la gallerie de photos</li> <li>Windows, prend la main sans<br/>vous demandez votre avis.</li> <li>Il y en a assez, que dès<br/>l'installation d'un logiciel, ce<br/>dernier prend la main, installe<br/>une barre pourrie dans les</li> </ul> |  |  |

drivers.txt MesCD (92) 🚇 Menu.ppt ClaSouBur.ppt Type : Présentation Micro Taille : 1,72 Mo 藰 filelist.xml Modifié le : 04/06/2012 08 Diapositives : 78 Perso (1) bookmark.htm 🔎 Voir plus de résultats Démarrage CD Arrêter 🕨 ×

e va re de S une barre pourrie dans les explorateurs Internet, installe des logiciels espiions etc...C'est le cas après l'installation deWindows Live Essentials. En effet c'est en installant cette suite logiciel que vous héritez de la galerie photos. Vous trouverez à la page suivante l'état d'origine, puis les modifications effectuées.

Association loi 1901 Siège Ballan-Miré

Vidéo Multimédi

er Informatique

Jean THIOU

## Fiche Pratique

| 00              | 🗢 💽 « Tous les Panneaux de confi 🕨 Exécution automatique 🛛 👻 🍫 Rechercher 🔎                                                                                             |  |  |
|-----------------|----------------------------------------------------------------------------------------------------|--|--|
| <u>F</u> ichier | Edition Affichage Outils ?                                                                                                    |  |  |
|                 | Choisir l'effet de l'insertion de chaque type de média ou de<br>périphérique<br><u>U</u> tiliser l'exécution automatique pour tous les médias et tous les périphériques |  |  |
|                 |                                                                                                    |  |  |
|                 | CD audio                                                                                                    |  |  |
|                 |                                                                                                    |  |  |
|                 | A Lecture CD Audio avec Videol AN VI C media player                                                                                                    |  |  |
|                 |                                                                                                    |  |  |
|                 | ■ films DVD                                                                                                    |  |  |
|                 | 🛓 Lecture DVD avec VideoLAN VLC media player 👻                                                                                                    |  |  |
|                 | Films DVD étendus                                                                                                    |  |  |
|                 | 🛓 Lecture DVD avec VideoLAN VLC media player 🔹                                                                                                    |  |  |
|                 |                                                                                                    |  |  |
|                 | logiciels et jeux                                                                                                    |  |  |
|                 | 😢 Toujours me demander 🔹                                                                                                    |  |  |
|                 | images     A modifier, ces 3                                                                                                    |  |  |
|                 | eléments, si néces-                                                                                                    |  |  |
|                 | ▲ Lecture des fichiers vidéo avec Videol AN VI C media plave ▼ USB et CD) DVD                                                                                           |  |  |
|                 | de données                                                                                                    |  |  |
|                 | ☑ Lire avec Lecteur Windows Media                                                                                                    |  |  |
|                 |                                                                                                    |  |  |
|                 | O vierges                                                                                                    |  |  |
|                 | 🕢 Toujours me demander 🔹                                                                                                    |  |  |
|                 | DVD vierges                                                                                                    |  |  |
|                 | Choisir un paramètre par défaut 👻                                                                                                    |  |  |
|                 | 🛞 Blu-Ray Disc vierges                                                                                                    |  |  |
|                 | Choisir un paramètre par défaut 🗸                                                                                                    |  |  |
|                 | 🗃 contenus mixtes                                                                                                    |  |  |
|                 | O Toujours me demander     ▼                                                                                                    |  |  |
|                 | <u>Enregistrer</u> <u>Annuler</u>                                                                                                    |  |  |

## Fiche Pratique

| Périphériques   GT-19100G   Choisir un paramètre par défaut   GT-19100G   Ouvris me demander   WALKMAN NWZ-B152   Ouvrir Device Stage   W595   Oujours me demander | <ul> <li>images</li> <li>Ouvrir le dossier et afficher les fichiers avec Explorateur Wii</li> <li>fichiers vidéo</li> <li>Ouvrir le dossier et afficher les fichiers avec Explorateur Wii</li> <li>fichiers audio</li> <li>Ouvrir le dossier et afficher les fichiers avec Explorateur Wii</li> <li>Nouveaux réglages pour ne pas voir<br/>d'affichage de photos en ouvrant une</li> </ul> |
|----------------------------------------------------------------------------------------------------|----------------------------------------------------------------------------------------------------|
|                                                                                                    | clé USB                                                                                                    |

Voici les réglages pour être tranquille avec une clé. Vous avez à la page précédente les réglages ^pour les CD DVD et ci-dessus à droite les réglages

Pour les images et le NON à la galerie de photos.